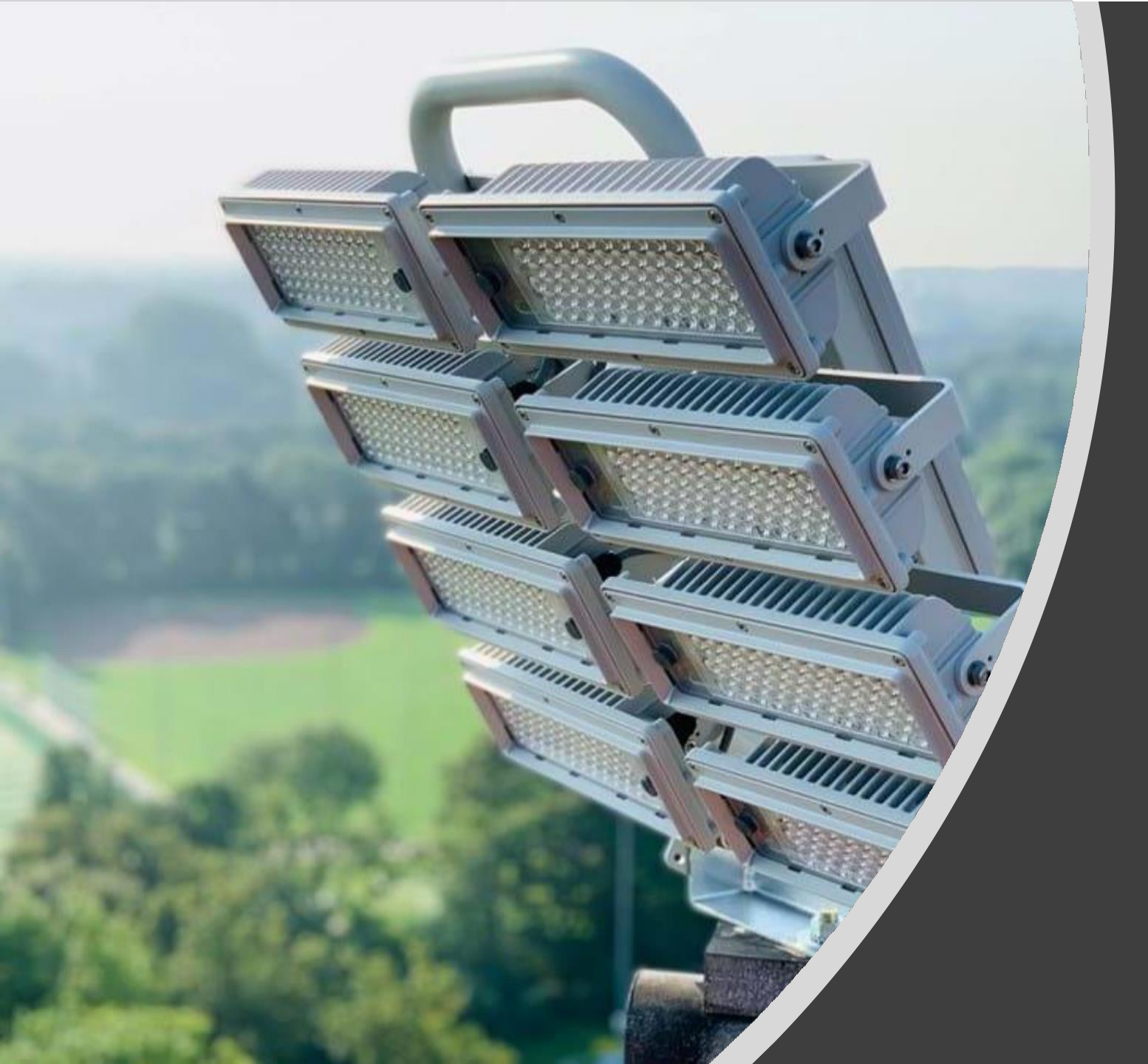

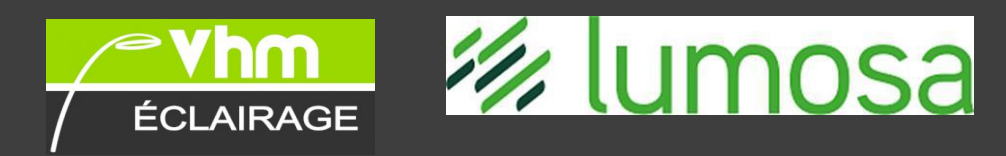

- ✤ Historique de Lumosa
- ✤ Activités
- ✤ Références
- **∜**KPI
- **\***USP
- La serie Lumosa
- ✤Gamme Campo Sportivo
- Lumosa Touch
- La démande / L'étude / L'offre / Livraison – installation
- Questions ?

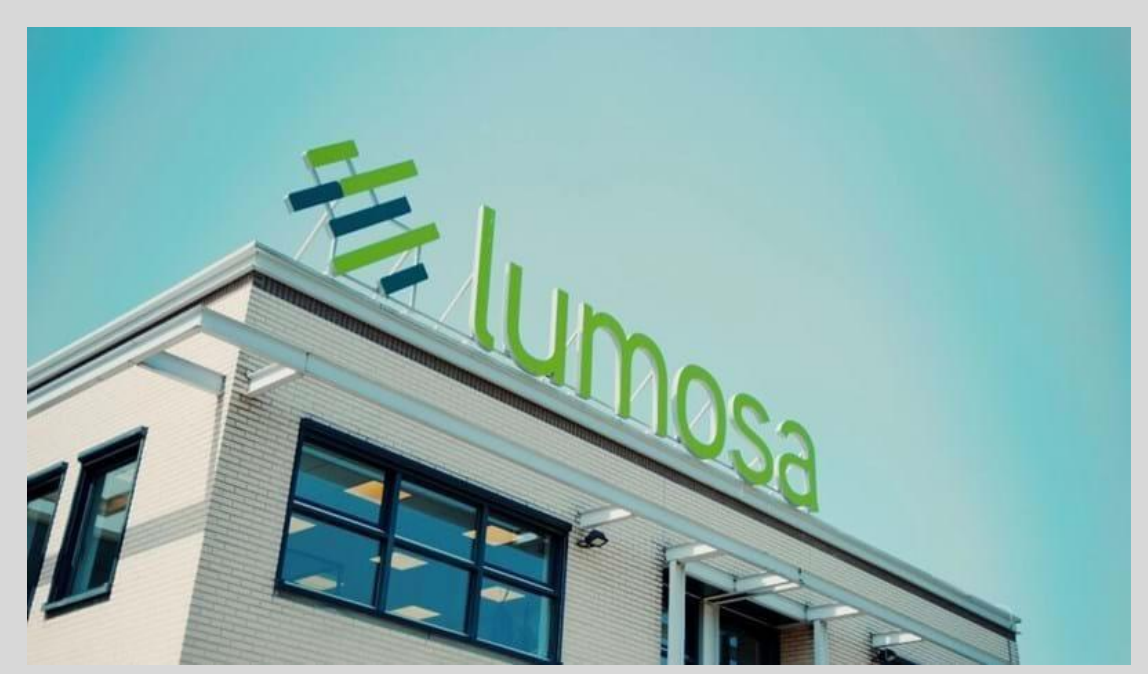

- Europe
  Pays-Bas
  Belgique
  Luxembourg
  Allemagne
  France
  Italie
  Suéde
  Angleterre
  Portugal
  Espagne
- Asie Inde Chine
- <u>Amériqe du Sud</u> Pérou Mexique
- Pacifique Sud-Est N.Zélande Australie

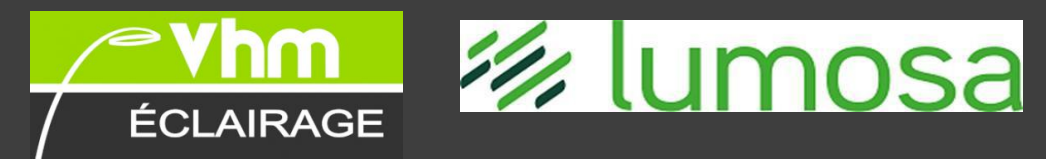

# HISTORIQUE

Nous sommes confrontés à un changement majeur dans la façon dont nous pensons à l'énergie et la manière de l'utiliser. Chez Lumosa,nous réfléchissons et agissons sur cette transition depuis un moment déjà.

Notre ambition est d'aider le plus grand nombre de personnes à effectuer la transition vers de nouvelles solutions énergétiques,qui apporteront une contribution majeure au monde circulaire.

Depuis 2004 ...

- Depuis 2006,Lumosa aide les gens à être plus intelligents en matière d'énergie.
- Avec l'éclairage LED pour les terrains de sport, la dernière technologie, nous rendons l'efficacité énergétique possible.
- En 2011, Lumosa a illuminé son premier terrain de hockey, aux normes internationales avec le Campo Sportivo LED la plus puissante du monde.
- En 2021 , Lumosa a réalisé son 3000<sup>e</sup> projet !

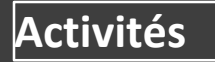

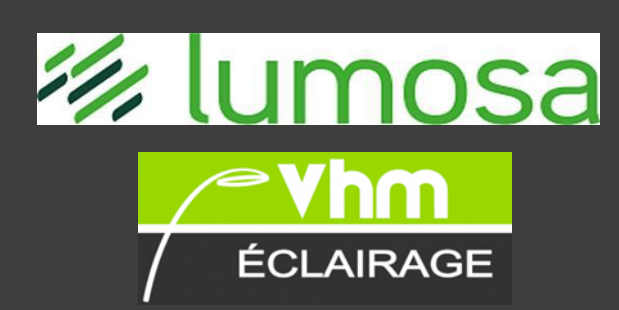

Éclairage exterieur

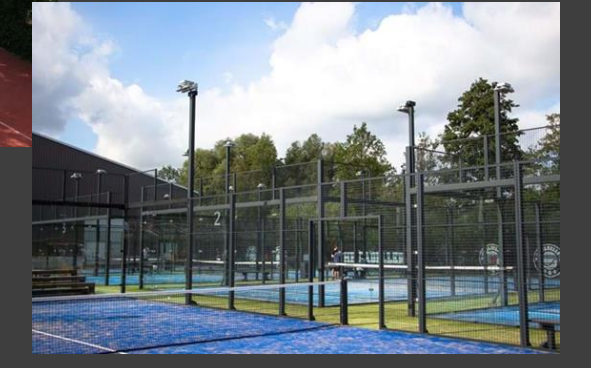

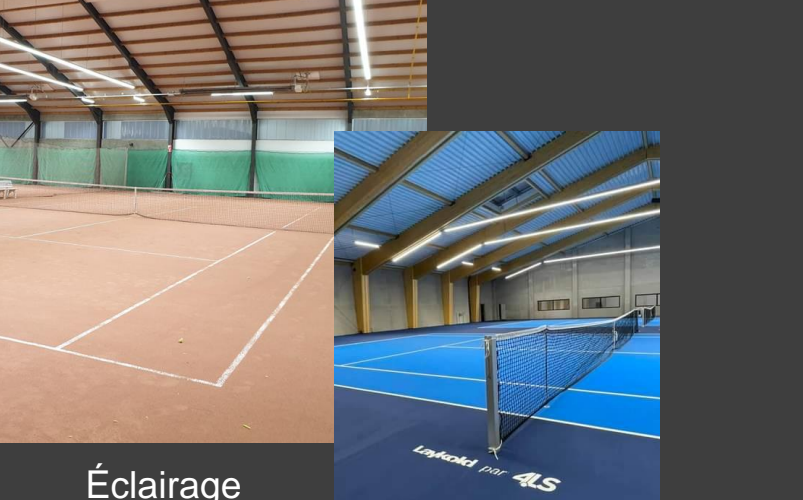

Éclairage interieur Éclairage industriel / aeroport quelques références

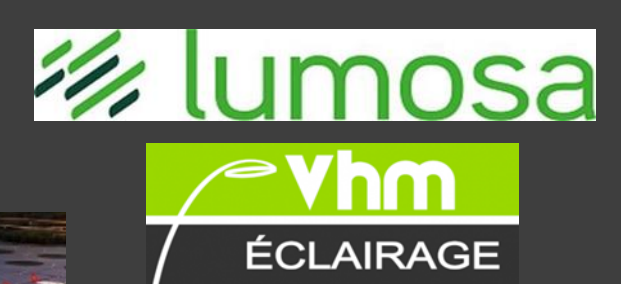

# AÉROPORT DE SHANGHAI

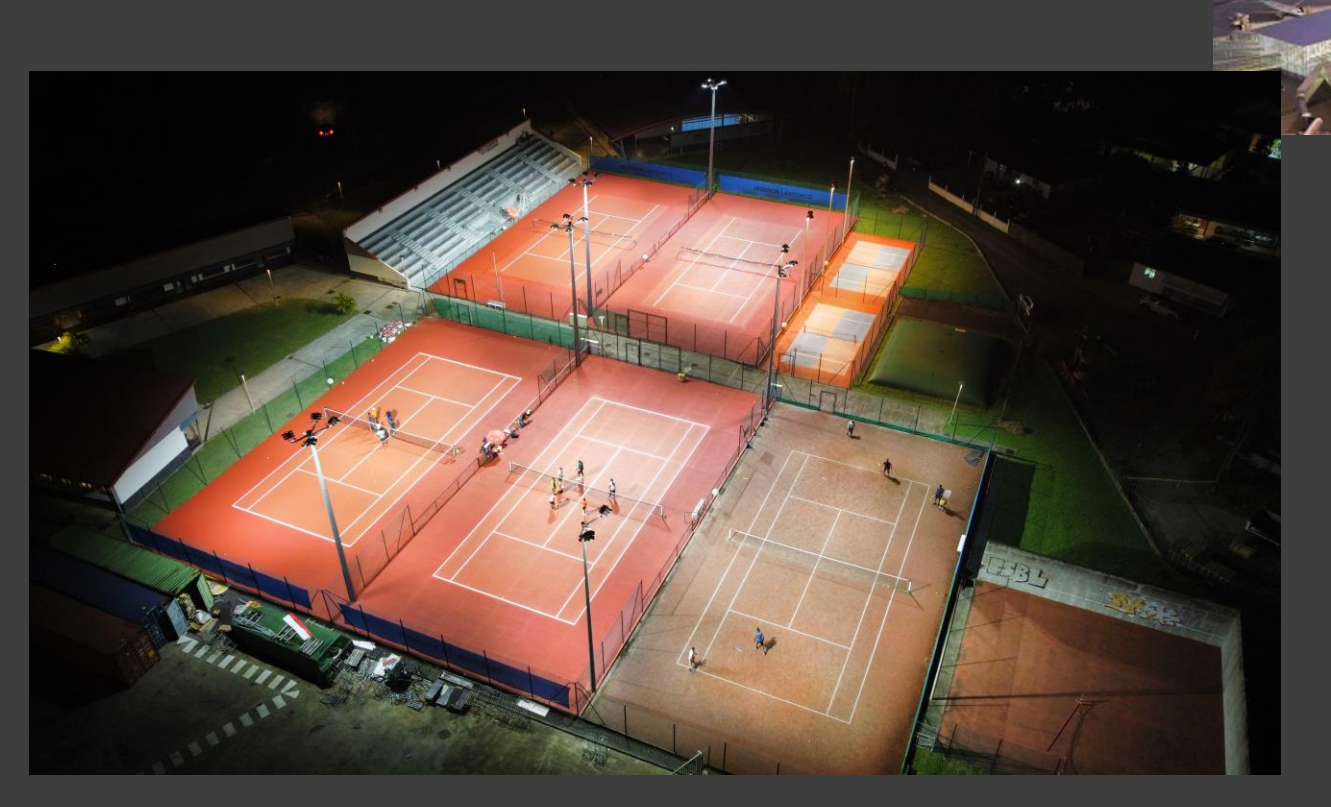

Club de tennis Monfils/Guadeloupe

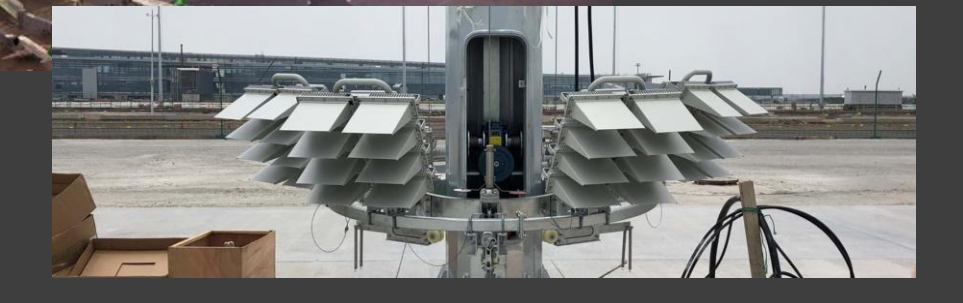

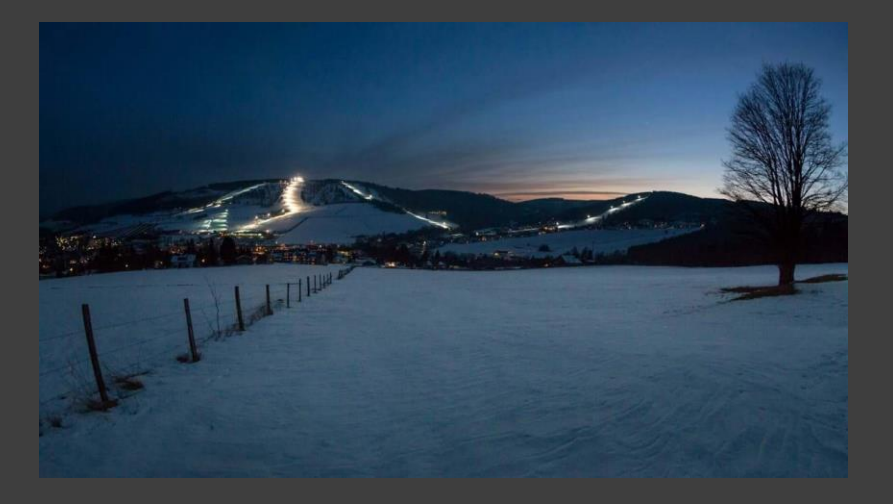

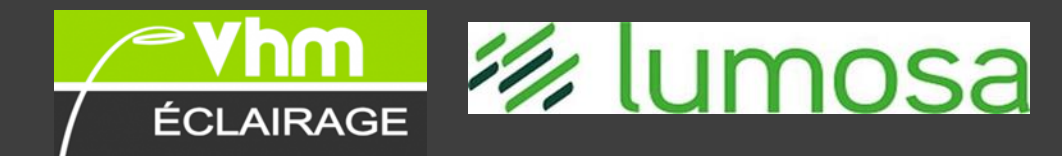

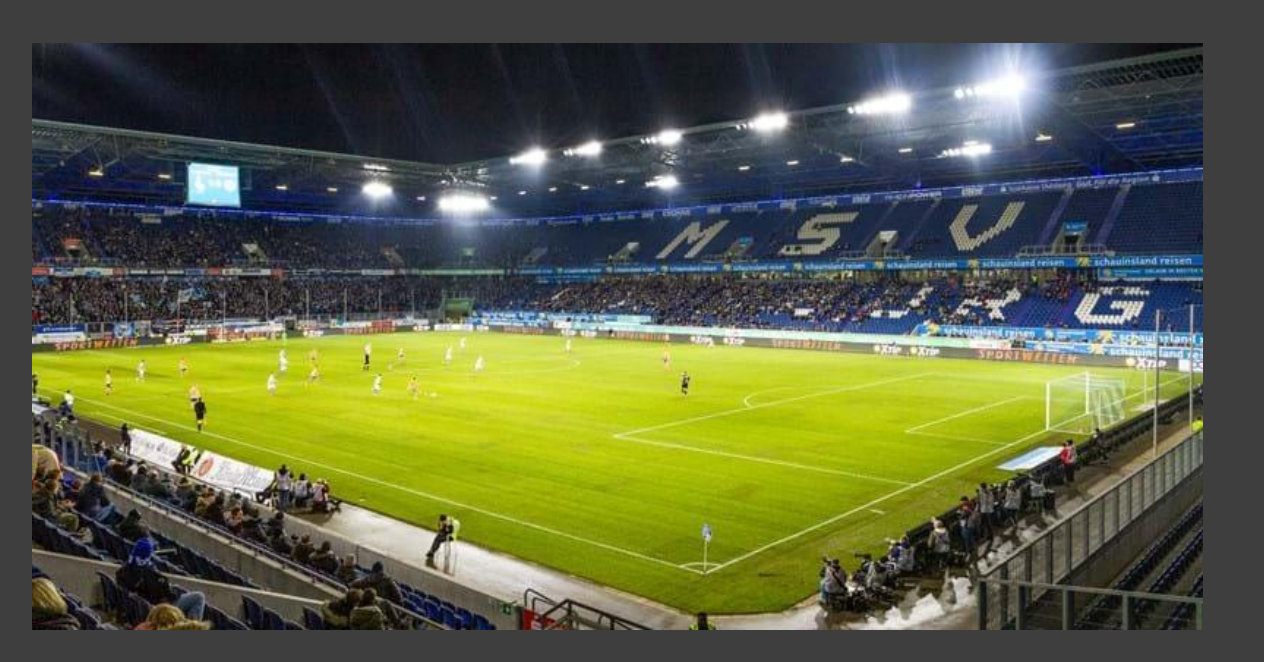

MSV Duisburg (Allemagne)

# UN ÉPOUSTOUFLANT APPAREIL À

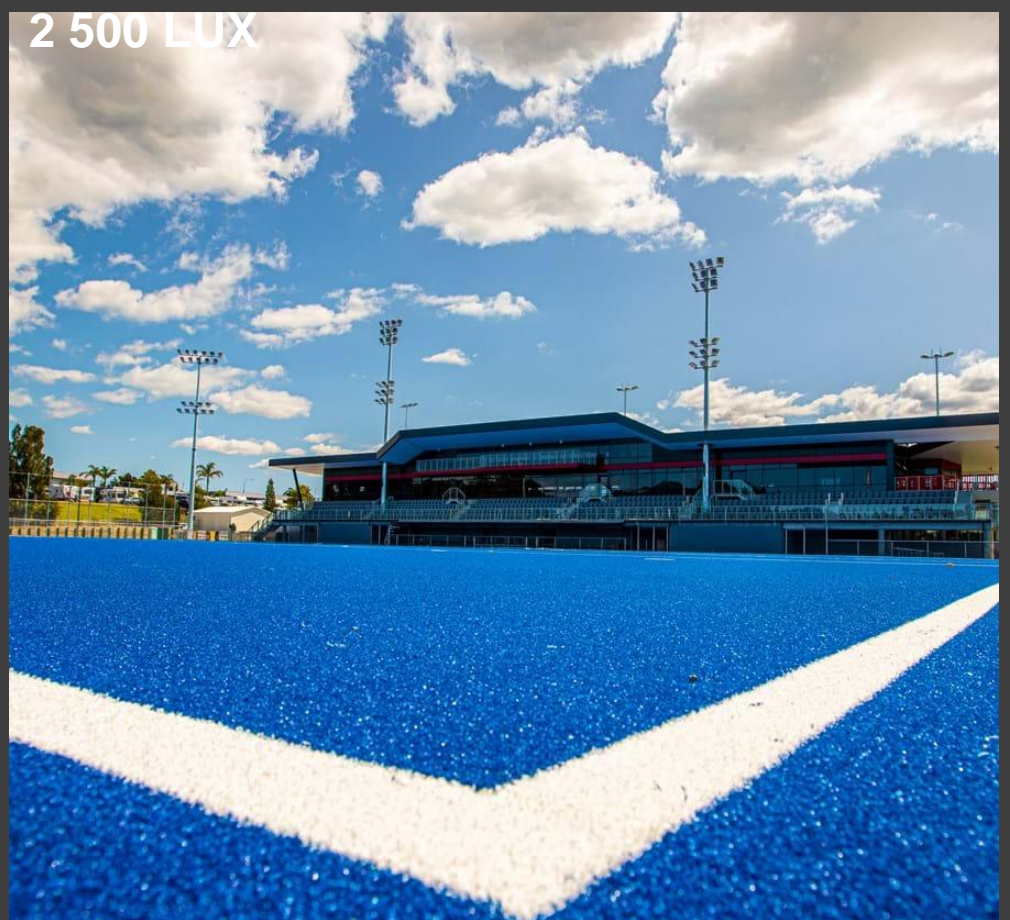

Le terrain de hockey sur gazon le mieux éclairé du monde : le stade de hockey de North Harbour à Auckland (Nouvelle-Zélande)

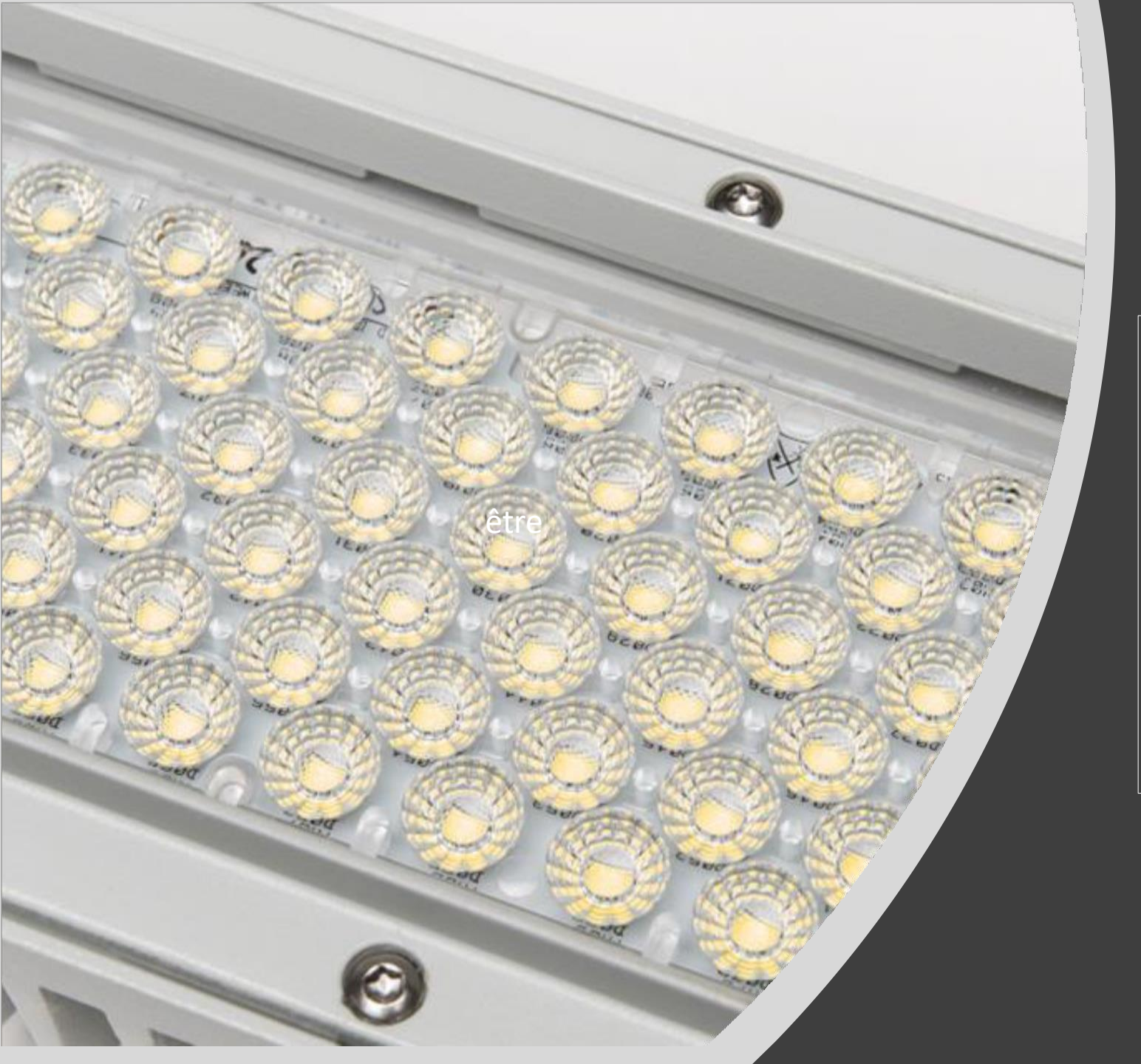

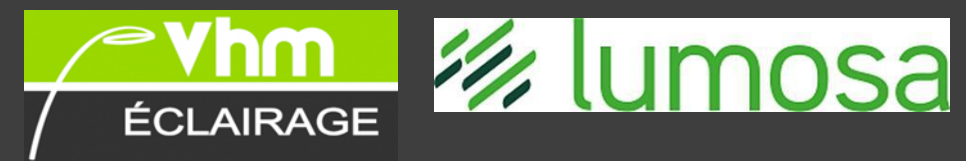

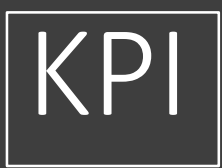

✓ Composé des sources lumineuses LED pouvant être alignées individuellement.
 ✓ Puissance de LED : jusqu'à 1720W
 ✓ Durée de vie : > 99.800 heures – L80
 ✓ Flux lumineux: jusqu'à 232.200lm
 ✓ Température de couleur :4000K - 5700K
 ✓ Rendu des couleurs: > 75Ra
 ✓ Rendement lumineux: jusqu'à 180lm/W
 ✓ Résistance aux chocs : IK08
 ✓ Facteur de puissance : 0,99
 ✓ Gradation : 0 – 100% (via ILS )

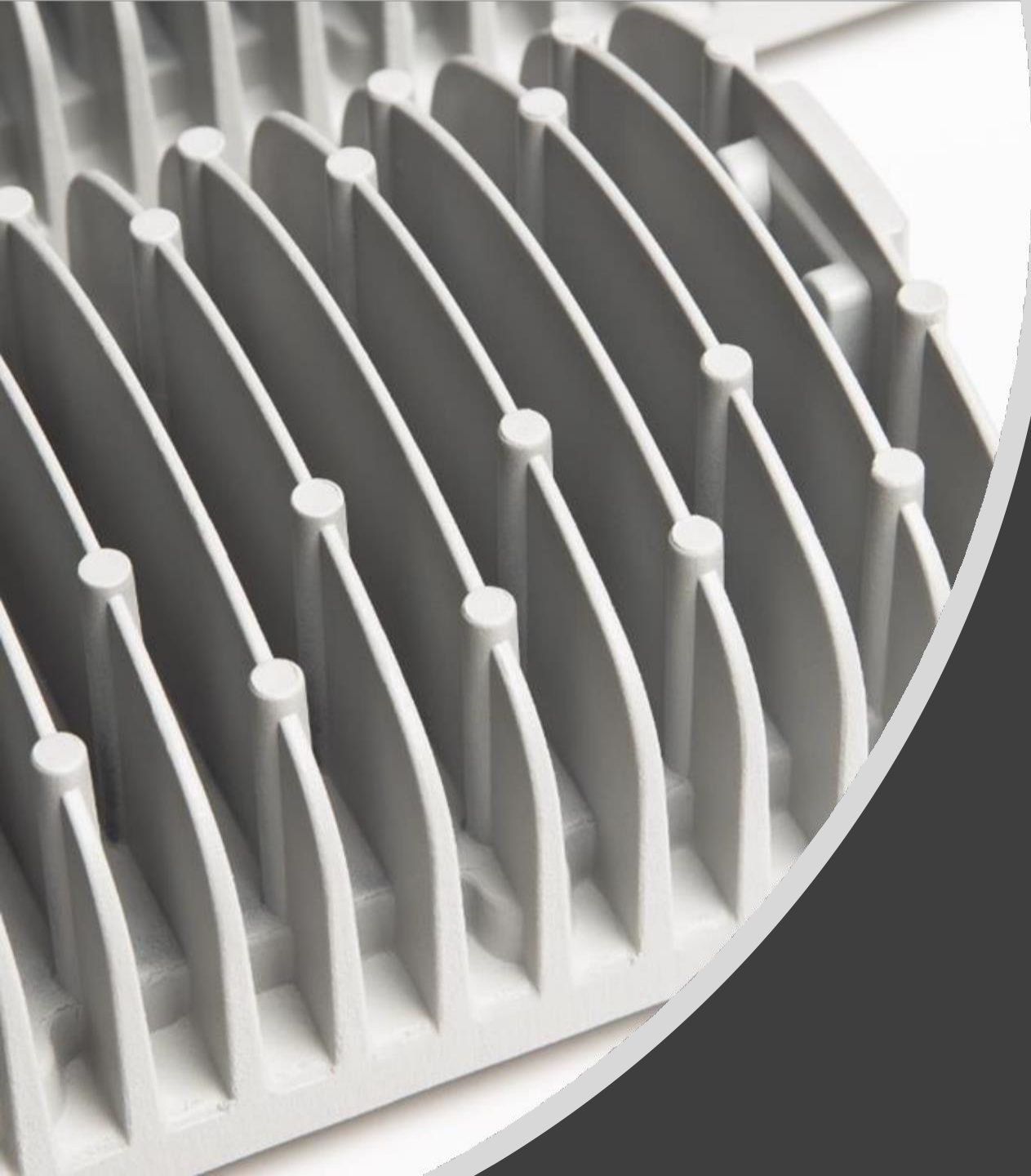

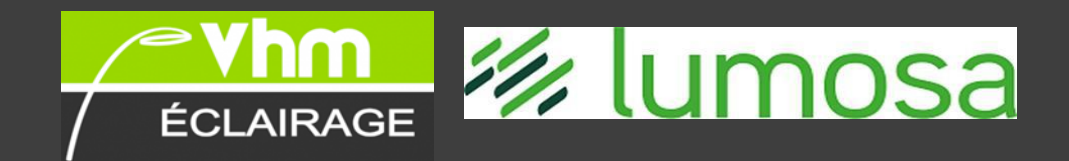

# <u>Unique Selling Points</u>

- Les luminaires sont livrés pre-allignés de l'usine (d'après l'étude), ce qui facilite l'installation de l'appareil pour l'installateur. Les sources lumineuses à LED peuvent être réglées individuellement, ce qui donne un champ lumineux homogène avec effets d'ombre minimes.
- Système de gestion intelligente de la lumière : ILS –par POWERLINE
- Les luminaires peuvent être réglés via l'application
   Lumosa Touch, via un PC/ordinateur portable ou un
   téléphone mobile, permettant de commander l'éclairage
   LED de manière simple, rapide et conviviale.
- Classe de corrossion : C5

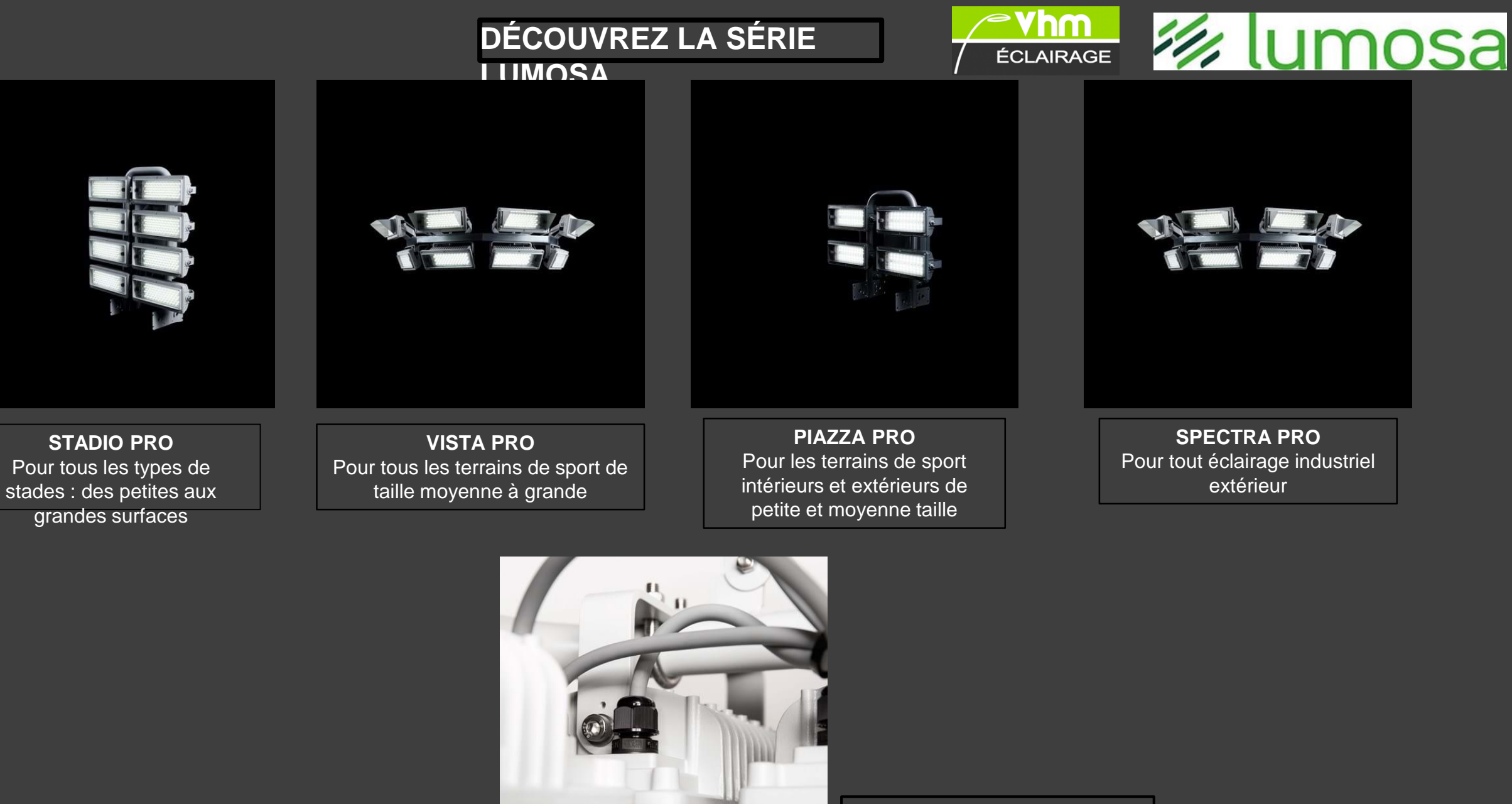

ASTRA PRO Pour tout éclairage industriel intérieur

## Gamme CAMPO SPORTIVO

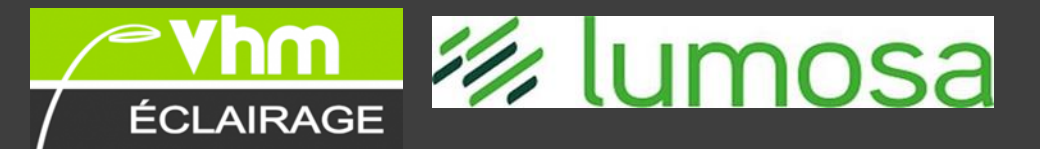

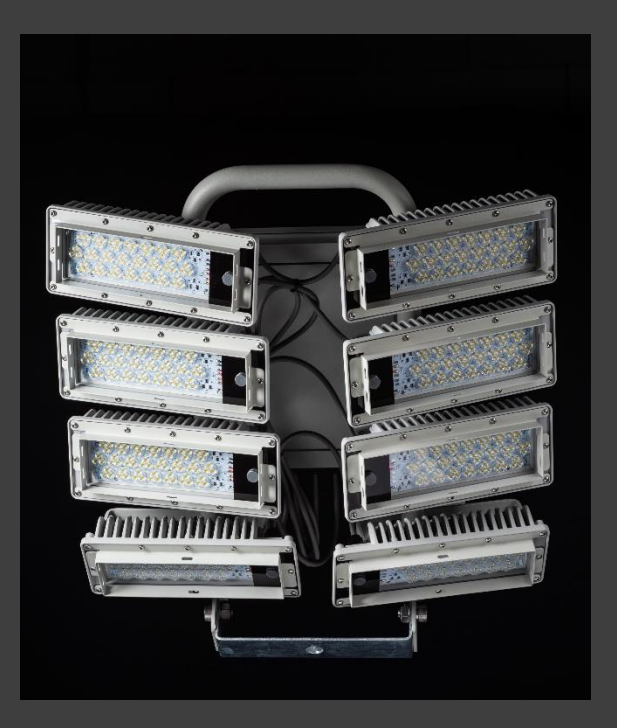

CS 860 compact 1720 Watt 232200 Lm/W

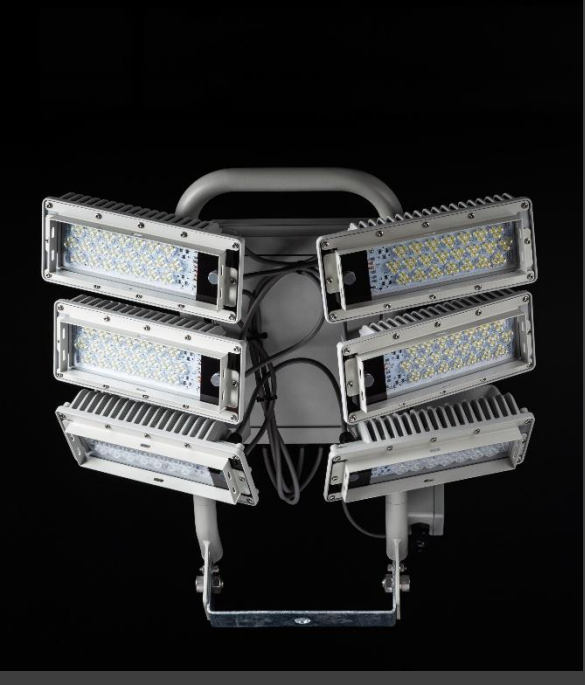

CS 660 compact 1290 Watt 174150 Lm/W

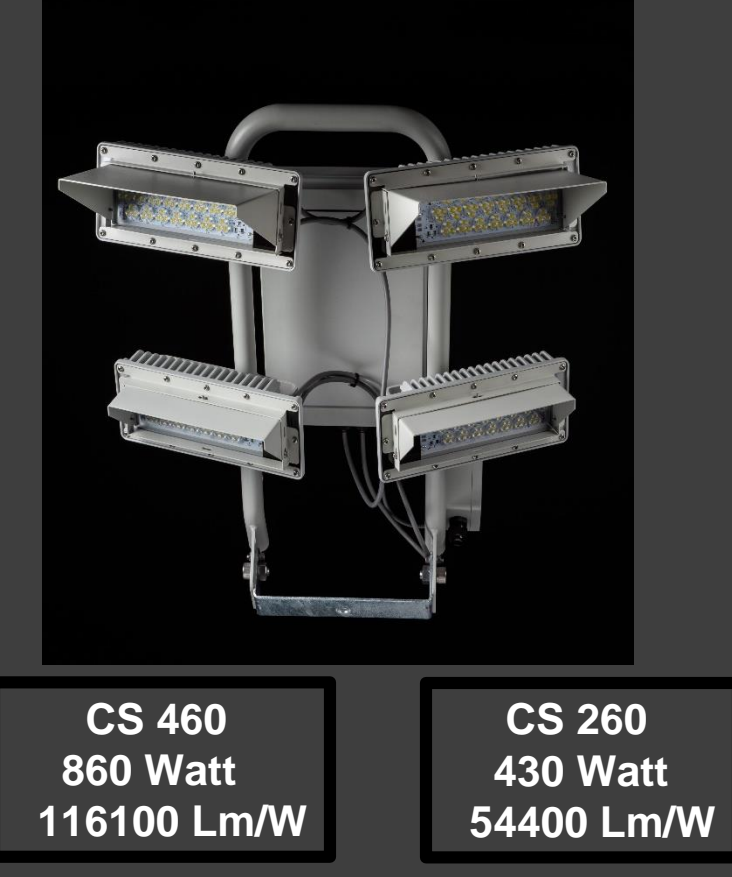

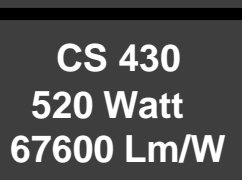

### Lumosa Touch : Sélectionnez un parc

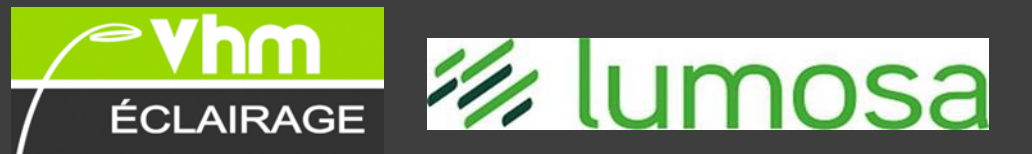

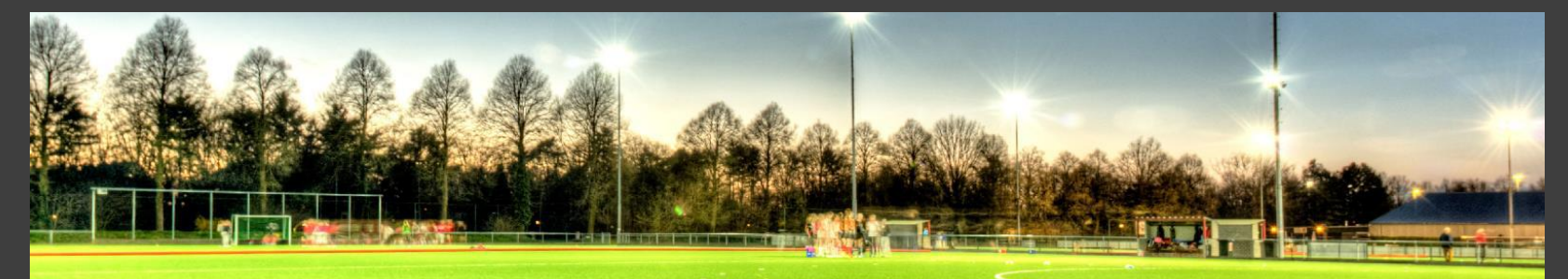

#### Sélectionnez un parc

L'option *sélectionnez un parc* s'applique uniquement pour les utilisateurs qui ont accès à plusieurs parcs.

À l'écran récapitulatif *sélectionnez un parc*, vous choisissez le parc où vous voulez exécuter certaines actions. Une fois le choix effectué, la reproduction schématique du parc est chargée et vous pouvez démarrer la commande des terrains.

Si vous voulez commander un autre parc plus tard, cliquez dans le menu principal sur le bouton *dashboard*. Vous retournez alors à l'écran *sélectionnez un parc*.

| Aan    | Veid 3<br>Uir |
|--------|---------------|
|        |               |
| Vetd 6 | Vetd 7        |
|        |               |

| LumosaTouch |                     |  |  |  |  |
|-------------|---------------------|--|--|--|--|
| ecte        | er een park         |  |  |  |  |
| Q Search    |                     |  |  |  |  |
| Status      | Naam                |  |  |  |  |
| Online      | HC Den Bosch        |  |  |  |  |
| Online      | HV Bleiswijk        |  |  |  |  |
| Online      | HC Tilburg          |  |  |  |  |
| Online      | ТС Сера             |  |  |  |  |
| Online      | BAS Groep Veghel    |  |  |  |  |
| Online      | HTC Son 2000        |  |  |  |  |
| Online      | HTC Zwolle          |  |  |  |  |
| Online      | K. Kontich FC       |  |  |  |  |
| Online      | John Orwell SP      |  |  |  |  |
| Online      | Lumosa hoofdkantoor |  |  |  |  |
| Online      | HC Schiedam         |  |  |  |  |
| Online      | FC Warsage          |  |  |  |  |

### Lumosa Touch : Commande des terrains

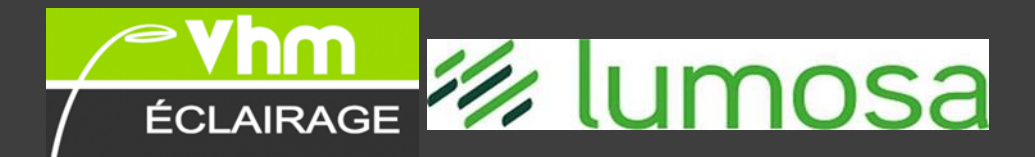

#### Commande des terrains

Vous pouvez commander l'éclairage d'un terrain spécifique en cliquant sur le terrain dans la reproduction schématique du parc sportif.

Les options pour le terrain en question s'ouvrent ensuite dans un écran superposé.

#### Orientation de l'éclairage

Dans la partie *orientation de l'éclairage*, vous choisissez pour quelle partie du terrain vous voulez activer l'éclairage. Dans le cas d'un terrain de tennis, il s'agit de choisir un court dans un parc. Pour d'autres sports, vous pouvez aussi sélectionner une moitié ou un quart de terrain.

#### Intensité lumineuse

Dans la partie *intensité lumineuse*, vous déterminez l'intensité de l'éclairage. Vous avez le choix entre *courir, entraînement, match ou éteint*.

Une fois le choix de l'intensité lumineuse effectué, l'action (orientation + intensité) est envoyée aux lampes. Pendant l'exécution de votre choix, le terrain s'illuminera en gris sur la reproduction schématique. En cas d'exécution réussie de l'action, normalement quelques secondes plus tard, le terrain reproduit l'action que vous avez sélectionnée par une couleur et le message *les nouvelles valeurs sont enregistrées !* apparaît en haut.

L'intensité lumineuse des différentes options a déjà été paramétrée dans la configuration par votre

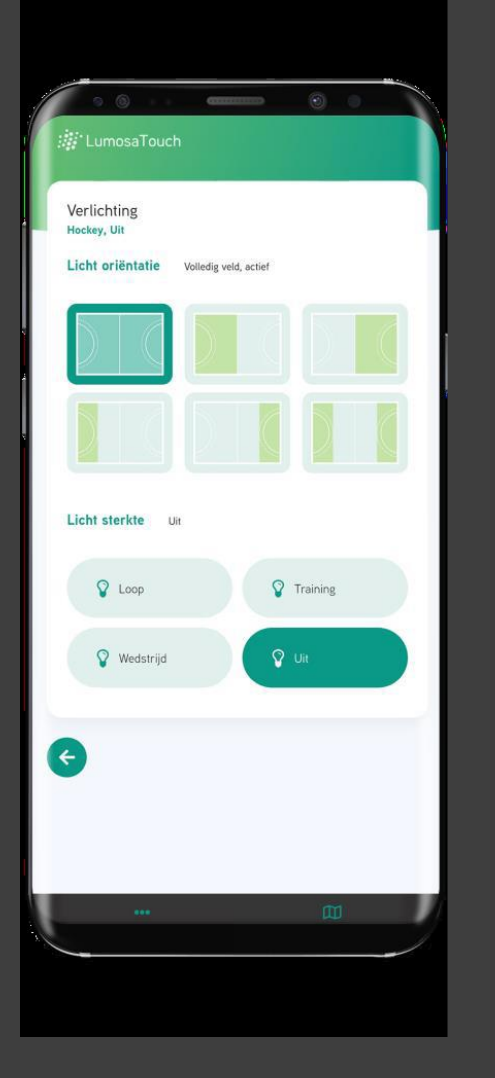

Si un utilisateur modifie une configuration de terrain, cette modification sera visible sur votre écran après quelques secondes. La reproduction schématique du parc est automatiquement mise à jour en temps réel pour tous les utilisateurs qui ont le parc à l'écran.

#### Lumosa Touch : Gestion des utilisateurs

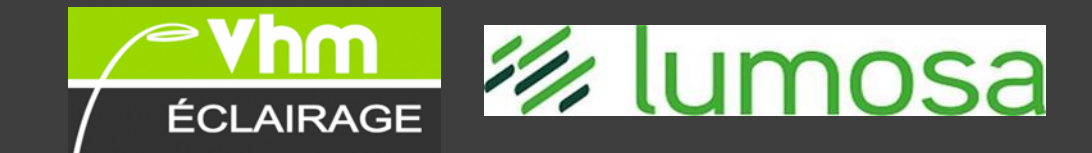

#### Gestion des utilisateurs

Dans LumosaTouch, le gestionnaire du parc a la possibilité, pour le parc qui lui est associé, de créer, modifier ou supprimer des utilisateurs. La gestion des utilisateurs se trouve dans l'option de menu *utilisateurs*.

#### Ajouter un utilisateur

En cliquant sur le bouton *ajouter utilisateur*, l'écran pour ajouter un utilisateur s'ouvre.

**Nom complet :** le nom complet du nouvel utilisateur.

**E-mail :** l'adresse e-mail de l'utilisateur.

Langue: la langue dans laquelle Lumosa

Touch sera proposée à l'utilisateur. Cette option est réglée par défaut sur *détection de la langue du navigateur,* le système tenant compte de la préférence du navigateur de l'utilisateur.

**Mot de passe :** si le champ est laissé vide, un mot de passe est généré et envoyé à l'utilisateur dans l'e-mail de bienvenue.

| 'olledige naam <sup>*</sup>                                                                 |                                                                                                    |                                                                                                    |                                                                                                    |                                                                                                    |
|---------------------------------------------------------------------------------------------|----------------------------------------------------------------------------------------------------|----------------------------------------------------------------------------------------------------|----------------------------------------------------------------------------------------------------|----------------------------------------------------------------------------------------------------|
| ail*                                                                                        |                                                                                                    |                                                                                                    |                                                                                                    |                                                                                                    |
| al                                                                                          |                                                                                                    |                                                                                                    |                                                                                                    |                                                                                                    |
| etecteer browser taal                                                                       |                                                                                                    |                                                                                                    | •                                                                                                    |                                                                                                    |
| idien u dit veld leeg laat,                                                                 | wordt ee                                                                                                   | n random wachtwoord gegenereerd                                                                                 |                                                                                                    |                                                                                                    |
|                                                                                             |                                                                                                    |                                                                                                    |                                                                                                    |                                                                                                    |
|                                                                                             |                                                                                                    | osaTouch                                                                                                    | 🗍 Parkoverzicht 🗎                                                                                                    | Planner 🗸 Meer 🛞 Admin                                                                                                    |
| Ge                                                                                          | ebru                                                                                                    | ikers                                                                                                    |                                                                                                    |                                                                                                    |
|                                                                                             |                                                                                                    |                                                                                                    |                                                                                                    |                                                                                                    |
|                                                                                             |                                                                                                    |                                                                                                    |                                                                                                    |                                                                                                    |
|                                                                                             |                                                                                                    |                                                                                                    | + Gebruiker toevongen                                                                                                    | Activiteitenoverzicht                                                                                                    |
| T                                                                                           | laal                                                                                                    | Naam                                                                                                    | + Gebruiker toeveagen E-mail                                                                                                    | E Activiteitenoverzicht 👆 Terug naar parkoverzicht                                                                                                    |
| T                                                                                           | faat                                                                                                    | Naam<br>Bart Wegge                                                                                              | Gebruiker twongen      E-mail      bart.wegge@icloud.com                                                                                                    | ≅ Activiteitenoverzicht → Terug saar parkoverzicht                                                                                                    |
| 1<br>1<br>10                                                                                | Taal<br>st                                                                                                 | Naam<br>Bart Wegge                                                                                              | Gidruiker toxvorgen      E-mail      bort.wegge@icloud.com      cepaternis@hotmail.com                                                                                            | ≅ Activiteiteneverzicht<br>◆ Terug naar parkoverzicht<br>✓<br>■<br>■<br>■<br>■<br>■<br>■<br>■<br>■<br>■                                                                                                    |
| т<br>а<br>а                                                                                 | <b>Faal</b><br>วเ<br>วเ                                                                                    | Naam<br>Bart Wegge<br>Cepa toog<br>Inike Cremers                                                                | E-mail     bart wegge@icloud.com     cepaternis@hotmail.com     imkedtumosa.eu                                                                                                    | E Acivileitenverzicht<br>↑ Terug tvar parkoverzicht                                                                                                    |
| T<br>N<br>N<br>N                                                                            | <b>Faal</b><br>51<br>51<br>51                                                                              | Naam Bart Wegge Cepa toog Inike Cremers. Jean Bille                                                             | Gebruiker tavongen      E-mail      bart wegge@licload.com      cepaternris@hotmail.com      inskeldlumosa.ev      bjc.2@helemet.be                                               | E Activitetenverzicht   Terrig naar parlaverzicht  Activitetenverzicht  Activitetenverzicht   |
| 1<br>1<br>1<br>1<br>1<br>1<br>1<br>1<br>1<br>1<br>1<br>1<br>1<br>1<br>1<br>1<br>1<br>1<br>1 | <b>Faal</b><br>પ્ર<br>પ્ર<br>પ્ર                                                                           | Naam Bart Wegge Cepa toog Innie Cremers Jean Bille Jan test                                                     | Gebruiker kennengen      E-mail      bart.weggedikloud.com      cepatenris@hotmail.com      inkedflumosa.eu      bjc.2dhelenet.be      ditistest@ganal.com                        | E Aciohisteroverzicht h Teng naar parlaverzicht                                                                                                    |
|                                                                                             | <b>Faal</b><br>วง<br>วง<br>วง<br>วง<br>                                                                    | Naam Bart Wegge Cepa toog Imke Cremers Jean Bille Jan test Sablen Janssen                                       |                                                                                                    | ■ Activiteteneverzicht                                                                                                    |
|                                                                                             | <b>Faal</b><br>ป<br>ป<br>ป<br>ป<br>ป<br>ป<br>ป<br>ป<br>ป<br>ป<br>ป<br>ป<br>ป<br>ป<br>ป<br>ป<br>ป<br>ป<br>ป | Nam Bart Wegge Cepa toog Inike Cremers Jean Bille Jan test Sabien Janssen Reekoft Musch                         | Gibiukir tavongen      E-mail      bart wegge@licloud.com      cepaternis@hotmail.com      bjc.2@helmet.be      ditistest@gmail.com      s.jars@hotmail.com      musch@icloud.com | E Activiteteneerzicht   Terrig naar parlaverzicht  Activiteteneerzicht  Terrig naar parlaverzicht  Activiteteneerzicht  Activiteteneerz |
|                                                                                             | Faat                                                                                                    | Nam Bart Wegge Cepa toog Cepa toog Inike Cremers Jean Bille Jan tisst Sabien Janssen Reelof Musch Wibe de Groot |                                                                                                    | Activitationerracht                                                                                                    |

#### Lumosa Touch : Aperçu des activités

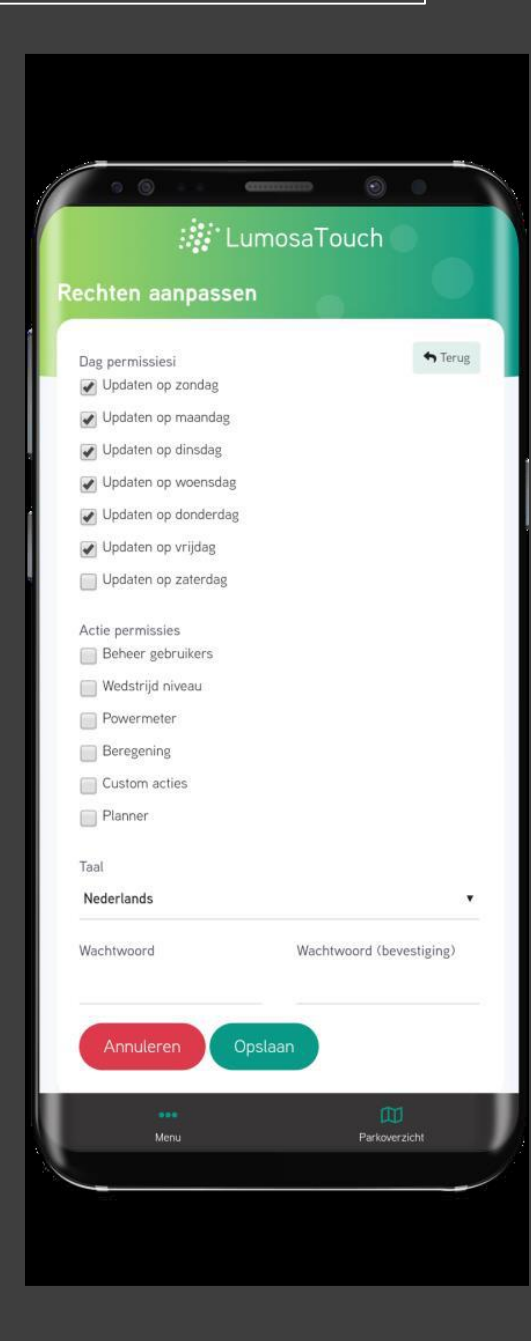

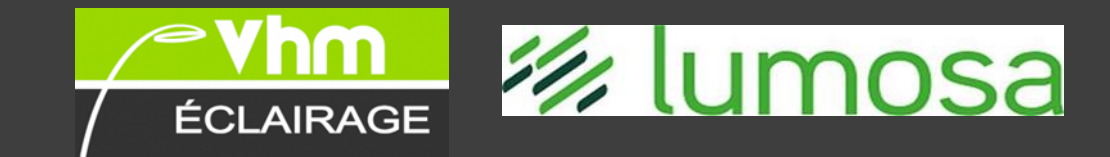

#### Aperçu des activités

L'aperçu des activités présente de manière très précise quel utilisateur a exécuté quelle action spécifique à quel moment.

#### Droits

Gérer les utilisateurs attribue à un utilisateur le rôle

de gestionnaire de parc au sein du parc associé.\*

**Niveau de match** permet à un utilisateur d'activer les terrains au niveau du match.

**Wattmètre** permet à l'utilisateur de consulter les données du wattmètre.\*\* **Gérer** le <jour> offre à un utilisateur l'option de pouvoir utiliser Lumosa Touch le(s) jour(s) choisi(s).

**Arrosage** permet à un utilisateur d'activer l'arrosage dans le parc.\*\* **Options supplémentaires** permet à l'utilisateur d'exécuter des actions supplémentaires dans le parc.\*\*

\* dès qu'un utilisateur a activé l'option *gérer utilisateurs*, toutes les autres options pour l'utilisateur peuvent être activées.

\*\* si disponible dans le parc.

#### Consommation d'électricité

L'option consommation d'électricité est un module supplémentaire facultatif

Dans l'option de menu *consommation d'électricité*, il est possible de consulter au niveau du terrain la quantité d'électricité qui a été consommée dans une période donnée. Ce tant par jour que pour un mois entier.

En plus de cet aperçu, il est également possible de demander un rapport pour toute l'année. Ce rapport indique par mois l'index initial et l'index final au niveau du terrain, suite de quoi un résumé est calculé pour l'année complète.

Pour finir, il est possible de demander l'index actuel (à une minute près) des différents terrains.

Pour cette option, il convient d'implémenter un compteur kWh avec sortie à impulsions qui peut mesurer la consommation énergétique par terrain ou pour l'ensemble du complexe

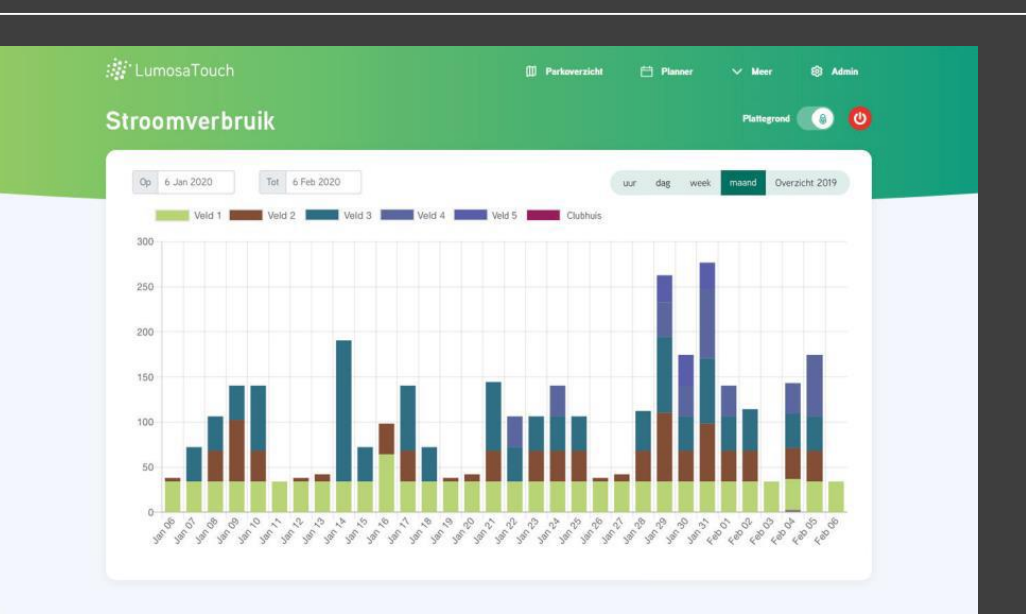

#### Arrosage

L'option arrosage est un module supplémentaire facultatif

ÉCLAIRAGE

Dans l'option de menu *arrosage*, un utilisateur peut simplement démarrer l'arrosage pour un terrain spécifique via Lumosa Touch.

🖅 lur

Lumosa Touch comporte une protection afin qu'un utilisateur ne puisse pas redémarrer l'arrosage dans une période prédéfinie. Ce afin d'éviter que le programme ne s'arrête ou redémarre en route.

Si l'installation d'arrosage existante possède une entrée combinée marche/arrêt, une commande d'arrêt peut également être exécutée. En cas d'entrée d'arrêt distincte, il convient de prévoir du hardware supplémentaire. Le système reproduit à quel moment l'arrosage pour un terrain spécifique a démarré pour la dernière fois.

#### 1/2 lumosa

TERRAIN DE FOOT

|                                      | info préliminaire pour l'étude |
|--------------------------------------|--------------------------------|
|                                      |                                |
| Données pour l'offre : nom & adresse |                                |
| Installateur : nom & adresse         |                                |
| Club : nom & adresse                 |                                |
| Personne de contact & nr téléphone   |                                |
| Localité du terrain                  |                                |
| Dimensions du terrain                |                                |
| lux suivant normeS FFF               |                                |
| Nombre de mats et hauteur            |                                |
| Remarnues                            |                                |

![](_page_14_Figure_4.jpeg)

RETRAIT DES MATS/ LIGNE DE TOUCHE

RETRAIT DES MATS / LIGNE DE BUT

POSITION DE LA CANTINE

(\* veuillez indiquer sur le plan & distances svp)

Date et signature

La demande d'une étude

![](_page_14_Picture_11.jpeg)

✤ Avant de commencer une étude, nous avons besoin du document complété, avec les détails suivants :

## Les détails pour le devis

- Nom & adresse de l'installateur (pour le transport)
- Localité du terrain & nom du club
- Dimensions du terrain
- Lux suivant normes FFF
- Nombre de mats et hauteur
- Système de commande ( on/off BS LT )
- Sur le plan on doit indiquer l'emplacement des différents mats, par rapport à :
- La ligne de touche
- La ligne de but

Et aussi la position de la cantine/clubhouse

![](_page_15_Picture_0.jpeg)

![](_page_16_Picture_0.jpeg)

![](_page_16_Picture_1.jpeg)

Livraison/installation

![](_page_16_Picture_3.jpeg)

- Comme déjà mentionné, tous les luminaires sont déjà alignés dans notre usine, ce qui facilite grandement le travail de l'installateur.
- Les luminaires sont donc livrés de cette manière, et sont donc numérotés. Le document d'accompagnement indique alors également où, quel luminaire doit être monté et quel angle doit être pris en compte.
- Cette procédure réduit la charge de travail de l'installateur et élimine pratiquement toute erreur.

![](_page_17_Picture_0.jpeg)

![](_page_17_Picture_1.jpeg)

Recherche – développement et innovation

*Chez Lumosa , nous apprenons du monde ,nous apprenons de nos client et les uns des autres.....* 

Merci pour votre l'attention